## 首届亚太地区概念图大会(CMC-AP2017)会务费缴纳流程

 本次会议使用"北京师范大学通用缴费平台"进行缴费,会务费支付地址为: http://wszf.bnu.edu.cn。建议使用谷歌、IE或者火狐浏览器打开此网址。
 点击"【首届亚太地区概念图大会(CMC-AP2017)】会务费"缴费模块。

| BEIJING NORMAL UNIVERSITY 通                                                                                       | 间缴费平台                               |
|----------------------------------------------------------------------------------------------------|-------------------------------------|
| 报名项目                                                                                                    |                                     |
| 【首届亚太地区概念图大会<br>CMCAP2017】会务费<br>首届亚太地区概念图大会(CMC-<br>AP2017)将于2017年9月20-22日在中<br>国北京举行,大会主题是"为了理解世<br>界和理解自我而学习"。 | 【2017中小学天文教师培训】培训费<br>培训所需全部费用,包含食宿 |
| 点击此处<br>【 <sub>点击查看详情</sub> 】                                                                                     | 【点击查看详情】                            |

3. 进入项目信息介绍页面后,请点击"报名"。

北京師紀大學 通用缴费平台 项目信息 项目名称:首届亚太地区概念图大会CMCAP2017(会务费) 六、北京师范大学教师发展中心联系方式 会议邮箱:bnufdc2016@163.com 会议咨询QQ群:179341566(加群请注明 "CMC+单位+姓名") 联系人: 彭老师、张老师 点击"报名" 电话:010-58804682、58804683 报名 返回首页

4. 请点击"注册"。

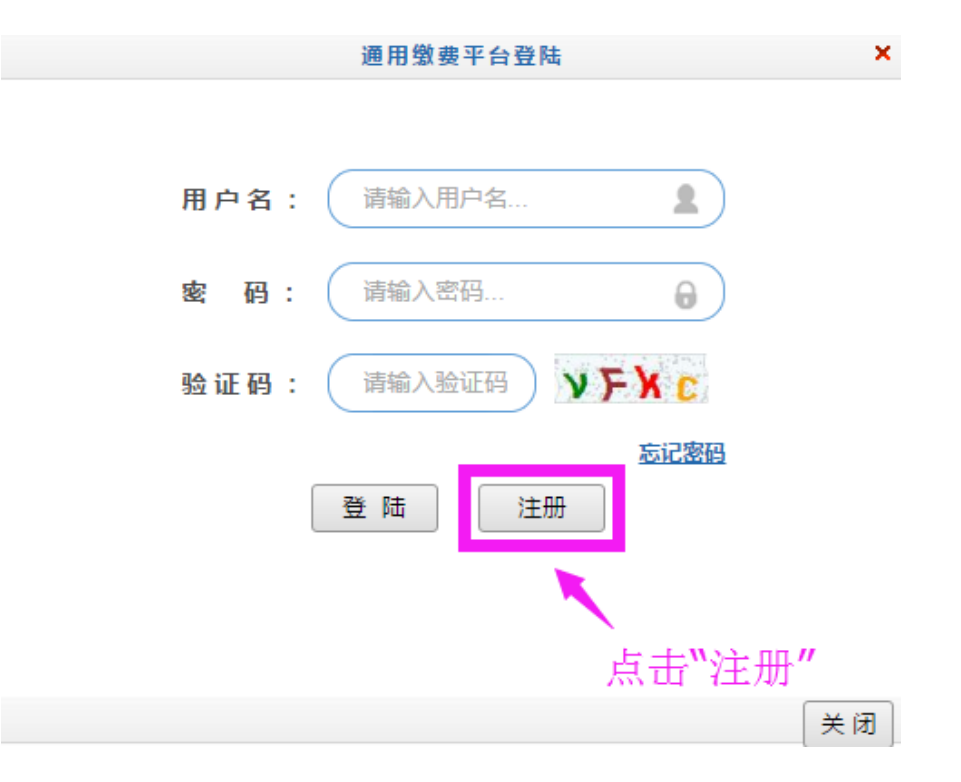

5. 进入"注册报名"页面,填写各项信息后,请点击"报名"。

请注意:同一项目,同一证件号只允许报名一次。报名成功后,请以证件 号作为用户名登陆。

| 密保问题一:                                            | 请选择密保问题 ▼ 设置密保问题,以便遗失密码寻回修改                                                                     |
|---------------------------------------------------|-------------------------------------------------------------------------------------------------|
| 答案:                                               |                                                                                                 |
| 密保问题二:                                            | 请选择密保问题 ▼                                                                                       |
| 答案:                                               |                                                                                                 |
| 密保问题三:                                            | 请选择密保问题 ▼                                                                                       |
| 答案:                                               |                                                                                                 |
|                                                   |                                                                                                 |
|                                                   | 法捕官时长信自己 占土"坦友"                                                                                 |
| 报名须知                                              | · 俱操与以上阳芯加, 从田 1X石                                                                              |
| 报名须知<br>1. 报名前请仔细阅试                               | 据4月1日1日1日1日1日1日1日1日1日1日1日1日1日1日1日1日1日1日1日                                                       |
| 报名须知<br>1. 报名前请仔细阅读<br>2. 若已有账号请先到                | (月4月19) 以上、「百元」」口, 二、「四、11人」 读报名须知, 并完全同意报名须知条款 登录,系统再报名                                        |
| 报名须知<br>1. 报名前请仔细阅读<br>2. 若已有账号请先到<br>3. 同一项目,同一读 | 中央与 以上 1百 芯 10 , 只 10 10 石<br>读报名须知,并完全同意报名须知条款<br>登录,系统再报名<br>亚件号只允许报名一次 报名成功后,请以证件号作为用户名登陆。   |
| 报名须知<br>1. 报名前请仔细阅证<br>2. 若已有账号请先到<br>3. 同一项目,同一证 | 中央与 以上 1百 芯 10 , 只 10 10 石<br>读报名须知, 并完全同意报名须知条款<br>登录, 系统再报名<br>延件号只允许报名一次 报名成功后,请以证件号作为用户名登陆。 |

## 6. 核对已报名信息无误后,请点击"缴费"。

## 已报名信息

| 报名信息   |                         |
|--------|-------------------------|
| 真实姓名:  | 性别: 女                   |
| 证件号:   |                         |
| 手 机:   | ▲ ● ● ● 核对信息无误后,请点击"缴费  |
| 发票抬头:  | 北京师范大学                  |
| 单位/学校: | 北京师范大学教师发展中心            |
|        | 编辑                      |
| 费用信息   |                         |
| 收费时间:  | 2017-04-01 ~ 2017-06-30 |
| 收费金额:  | ¥1,350.00               |
| 御走今翁 . | ¥0.00                   |

## 7. 请选择需要交费的收费批次后,在相应的收费项目打勾,然后点击"下一步" 按钮。

| ) Hà                                   | <b>研耗大学 通用缴费平台</b>     | Ì    |      |         | 前费用  | 物畫          | 交易记录查询    | 已交费信息     | 报名信息      | <b>*</b> | 全身 退出登阱  |   |
|----------------------------------------|------------------------|------|------|---------|------|-------------|-----------|-----------|-----------|----------|----------|---|
| <u> </u>                               | 기프가의했攻, 그 ㄷ            |      |      |         | 0.02 | 20.54       |           | OX SAINEA | JIC HIHAD |          |          | 1 |
| ▲ 当前用户>>编号: 姓名: 性别: ● 证件号:             |                        |      |      |         |      |             |           |           |           |          |          |   |
| 当前位置:其                                 | 当前位置:其他缴费>>应交款明细表      |      |      |         |      |             |           |           |           |          |          |   |
| 说明:请                                   | 选择需要交费的收费批次后,在相应的收费项目扩 | ]勾,纟 | ∜后点∃ | 5"下一步"打 | 按钮   |             |           |           |           |          |          |   |
| 2017                                   | 030006(2017学年)         |      |      |         |      |             |           |           |           | _        |          |   |
| 学年                                     | 项目名称                   | 专业   | 学制   | 收费内容    | ų    | <b>女费对象</b> | 应缴金额      | 实缴金额      | 欠费金额      | 备注       | 全选 反选    |   |
| 2017                                   | 首届亚太地区概念图大会CMCAP2017   |      |      | 会务费     | 第一報  | 注册参会人员      | ¥1,350.00 | ¥0.00     | ¥1,350.00 |          | <b>v</b> |   |
| 收费批次2017030006,共有1条欠费记录,共计欠费¥1,350.00元 |                        |      |      |         |      |             |           |           |           |          |          |   |

8. 请核对缴费项目信息及金额,, 然后点击"下一步"按钮。

| ▲ 当前用户>>编号: ●●●●●●●●●●●●●●●●●●●●●●●●●●●●●●●●●●●● |                                                                                                    |    |    |      |      |      |      |      |    |
|--------------------------------------------------|----------------------------------------------------------------------------------------------------|----|----|------|------|------|------|------|----|
| 当前位置:其他缴费>>业务单明细                                 |                                                                                                    |    |    |      |      |      |      |      |    |
| 说明: 缴                                            | 说明:缴费项目确认后,选择银行和支付金额进行支付,本次业务交费完成后才能进行其他项目支付                                                                      |    |    |      |      |      |      |      |    |
| 业务单号                                             | 业务单号:                                                                                                    |    |    |      |      |      |      |      |    |
| 业务                                               | 业务单明细:                                                                                                    |    |    |      |      |      |      |      |    |
| 学年                                               | 项目名称                                                                                                    | 专业 | 学制 | 收费内容 | 收费对象 | 应缴金额 | 实缴金额 | 欠费金额 | 备注 |
| 2017                                             | 2017         首届亚太地区概念图大会CMCAP2017         会务费         第一轮注册参会人员         ¥1,350.00         ¥0.00         ¥1,350.00 |    |    |      |      |      |      |      |    |
| [上一步]<br>[下一步]                                   |                                                                                                    |    |    |      |      |      |      |      |    |

| 9. 请选择"支付方式 | ",核对 | "支付金额" | , | 最后点击 | "确定支付" | 0 |
|-------------|------|--------|---|------|--------|---|
|             |      |        |   |      |        |   |

| 当前用户>>编号:                | 性别: 证件号:                                  |                                    |                                      |
|--------------------------|-------------------------------------------|------------------------------------|--------------------------------------|
| 销位置:其他缴费>>支付银行及支付方式遗     | 择                                         |                                    |                                      |
| 支付信息: 编号:                | 姓名: 业务单号:                                 | 应缴金额:¥                             | 1,350.00元 已缴金额:¥0.00元                |
| 青选择付款方式 (说明:选择支付银行 , 可以全 | 全额或拆分支付,在一笔交易完成后才能进行下                     | 一笔支付)                              | 业务单明细查看                              |
| 5                        | 大<br>大<br>大<br>大<br>大<br>大<br>式<br>:<br>· | 1                                  |                                      |
| Ľ                        | Credit Card Payment                       | 1                                  |                                      |
|                          | UnionPay 手加さけ                             | UnionPoy 信用卡支付                     |                                      |
|                          | mobile payment                            | Credit Card Payment                |                                      |
|                          | UnionPoy<br>相以<br>Debit Curd Payment      | UnionPay 阿银支口<br>印刷 Online Payment |                                      |
|                          |                                           |                                    |                                      |
| =                        | F 续费: 0.00元                               |                                    | West to send to be table to be to be |
| -                        | 请选                                        | 择"支付方式",核                          | 对"支付金额",最后点                          |
| 3                        | 如何 1350 元 "确定                             | 宦支付"                               |                                      |
|                          |                                           |                                    |                                      |

10. 跳转到支付平台后,完成支付即可。缴费时,请确认商户名称:北师大。银 行交易完成后,如缴费失败,请到网上银行查询银行卡是否已扣款,如已扣款 切勿重复缴费。

| UnionPay<br>我说 在线支付<br>Online Payment                          | 首页   帮助中心   English →           |
|----------------------------------------------------------------|---------------------------------|
| 订单金额: 1350.00元 订单编号: ot170405BNU00002                          | 商户名称:北师大                        |
| 银联卡支付 选你付 熟                                                    |                                 |
| 直接付款                                                           | 登录付款                            |
| <ul> <li>7. 输入卡号 → 2. 输入验证信息 → 3. 元成支付</li> <li>信用卡</li> </ul> | 用户名:手机号廊箱/自定义用户名<br>密码: 请点击安装控件 |
| 下一步新手操作演示●                                                     | 登录付款新手操作                        |